### 如何註冊「雲閃付」APP?

1. 於 App Store 或 Google Play 搜 2. 選擇「新用戶註冊」 尋「雲閃付」或「UnionPay App」 並下載

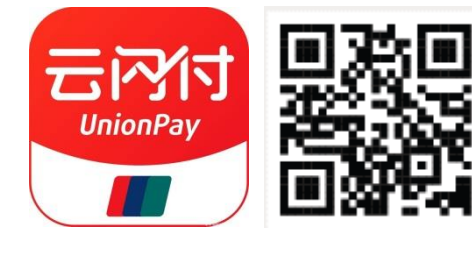

| ●●○□○ CTM 4             | 4G (↔      | 2:12 PM   | @ <b>1</b>             |  |  |  |  |  |  |
|-------------------------|------------|-----------|------------------------|--|--|--|--|--|--|
| <b>こうべう</b><br>UnionPay |            |           |                        |  |  |  |  |  |  |
| +853                    | -   Mobi   | le number |                        |  |  |  |  |  |  |
| 密码                      | Login pas  | sword     | ኦተላ                    |  |  |  |  |  |  |
| Email/User              | mame Login | Enco      | unter a login problem? |  |  |  |  |  |  |

3. 選擇內地/香港/澳門及輸入 手機號碼

# \*註冊手機號碼必須與卡公司預留手機 <mark>號碼一致,方可成功綁卡</mark> < 手机号注册 国家/地区中国澳门 > **+853** 请输入手机号 ○ 我已阅读并同意《银联用户服务协议》、《隐私政策》

4. 輸入由銀聯國際發出的短訊驗 5. 設置登錄密碼 證碼

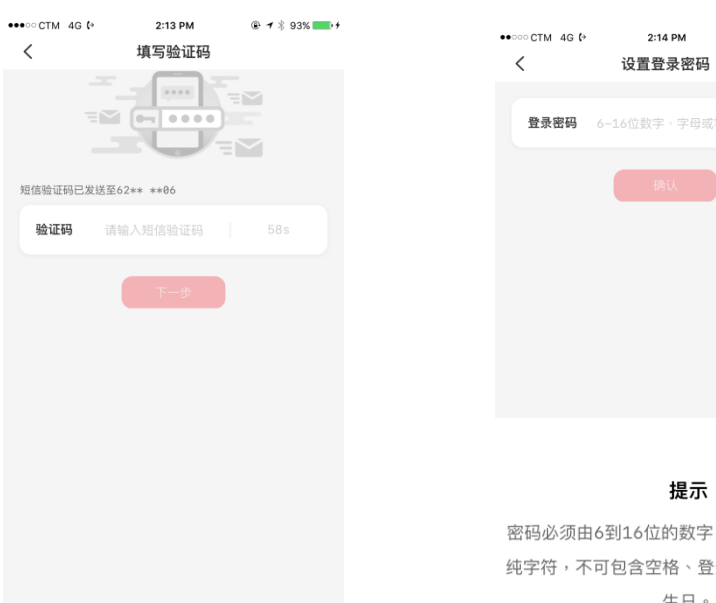

⊕ **1** \$ 93% **■** + 设置登录密码 登录密码 6-16位数字、字母或字符组成 😽

### 6. 註冊成功

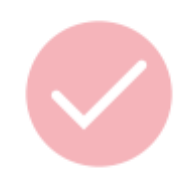

密码必须由6到16位的数字、字母及字符组合或 纯字符,不可包含空格、登录手机号和本人公历 生日。

## <u>如何在「雲閃付」APP 中绑定大豐銀聯雙幣信用卡:</u> **1.** 於「卡片管理」中點選「立 **2.** 輸入大豐銀聯雙幣信用卡號 即添卡」 碼或拍照識別

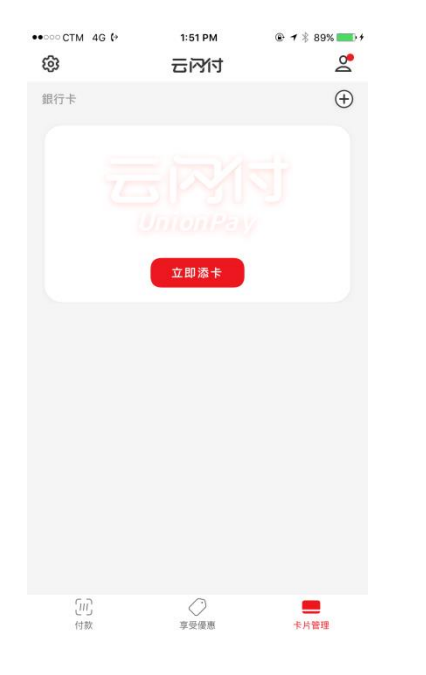

# <page-header>

### **4.** 輸入由銀聯國際發出的短訊 驗證碼

| HI 3 Macau            | LTE    | 4:40 PM  | ۲ | 94% 🔜 🗲 |  |  |  |  |
|-----------------------|--------|----------|---|---------|--|--|--|--|
| <                     | 开      | 通在线支付    |   |         |  |  |  |  |
|                       |        |          |   |         |  |  |  |  |
| 短訊驗證碼已發送至853-66****83 |        |          |   |         |  |  |  |  |
| 驗證碼                   | 請輸入驗證碼 |          |   | 54s     |  |  |  |  |
|                       |        | <b>₽</b> |   |         |  |  |  |  |

### 5. 設置支付密碼

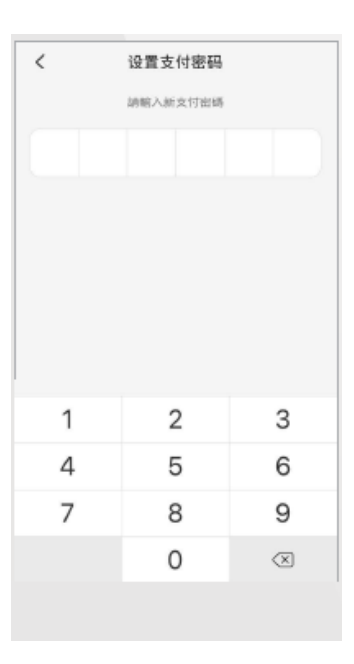

3. 確認手機號碼\*及輸入所需 卡資料,如安全碼(CVN2)、有效 期

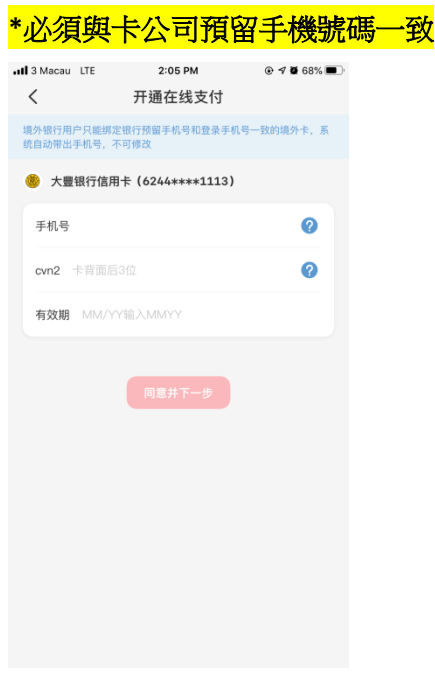

### 6. 綁卡成功

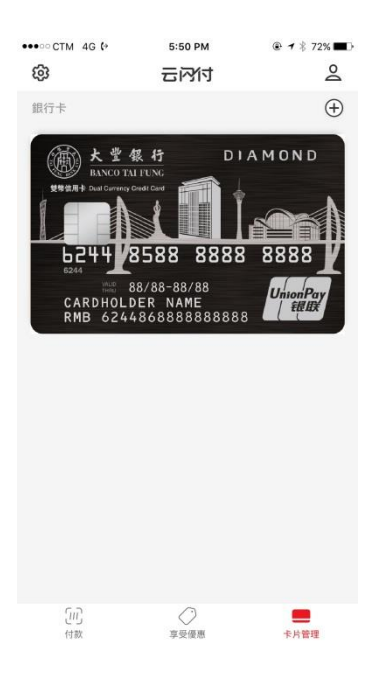

如何使用二維碼支付:

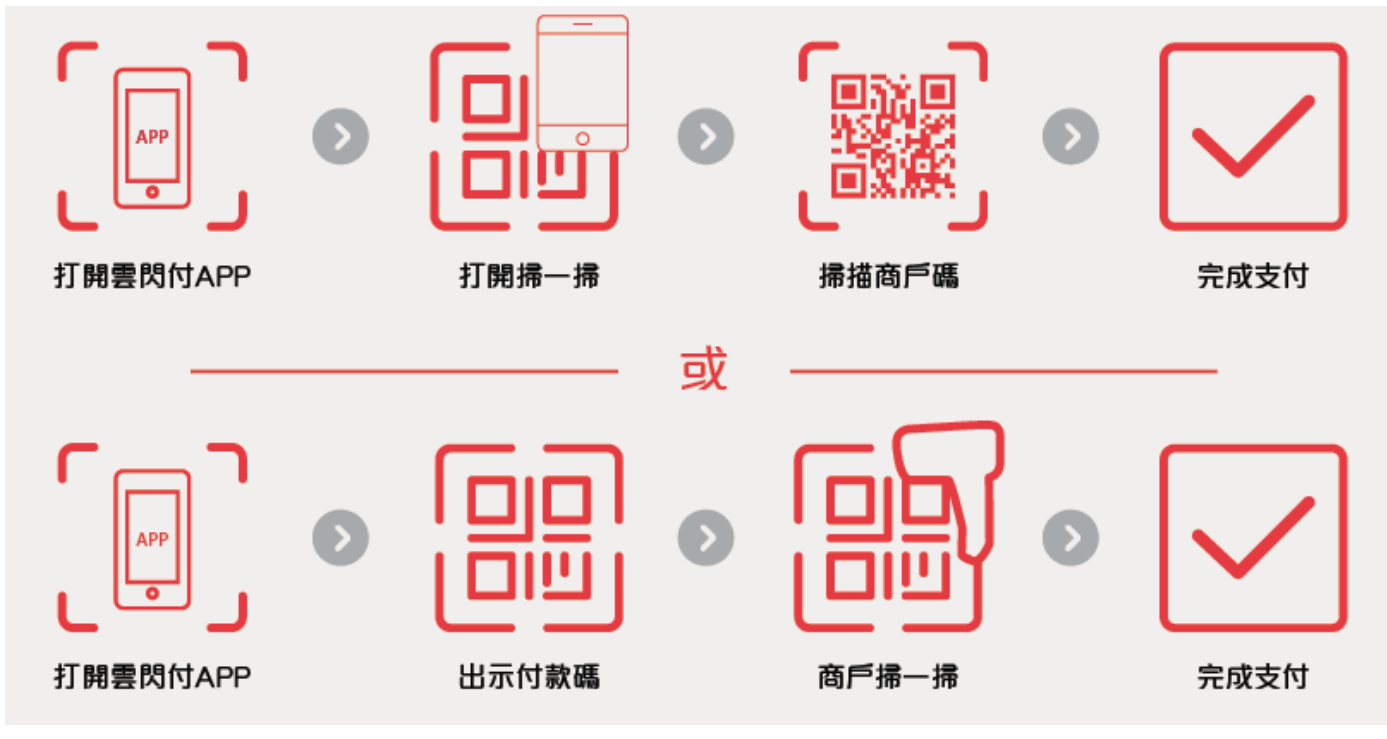

### 境内外切換

在當前用戶端,若用戶選擇定位在澳門、香港,界面首頁頂部有付款碼、掃一掃、卡片管理三個模組。 若使用者選擇定位在中國大陸地區,界面首頁頂部有付款碼、收款碼、掃一掃、卡管理四大模組。

定位在澳門、香港界面

| 📲 3 Macau - L                                           | TE           | 2:54 PM | ¢       | € ◀ 69% 🔲 |  |  |  |
|---------------------------------------------------------|--------------|---------|---------|-----------|--|--|--|
| 澳门特 ▼                                                   | Q 搜          | 辱品牌、門店  | 、商品     |           |  |  |  |
|                                                         |              | 8       | e       | •         |  |  |  |
| 付款碼                                                     |              | 掃一掃     | 掃一掃 卡片管 |           |  |  |  |
|                                                         | 7            |         | ٠       | 匾         |  |  |  |
| 跨境巴士購票                                                  | WiFi租借       | 內地充值    | 內地繳費    | 内地交通      |  |  |  |
| 8                                                       |              | Ľ       |         |           |  |  |  |
| 海外用卡                                                    | 全球禮遇         | 優計劃     | 匯率計算    | 更多        |  |  |  |
| <ul> <li>●●●●●●●●●●●●●●●●●●●●●●●●●●●●●●●●●●●●</li></ul> |              |         |         |           |  |  |  |
| 热门推荐                                                    |              |         |         | 更多 >      |  |  |  |
| <b>K</b> Y                                              | ummy 食得法     |         | 購物玩樂    |           |  |  |  |
|                                                         | <b>5端卡權益</b> |         | 合作商戶    |           |  |  |  |
|                                                         | $\bigcirc$   |         | õ       | 2         |  |  |  |
| 首頁                                                      | 發現           |         | 財富      | 我的        |  |  |  |

定位在中國大陸地區界面

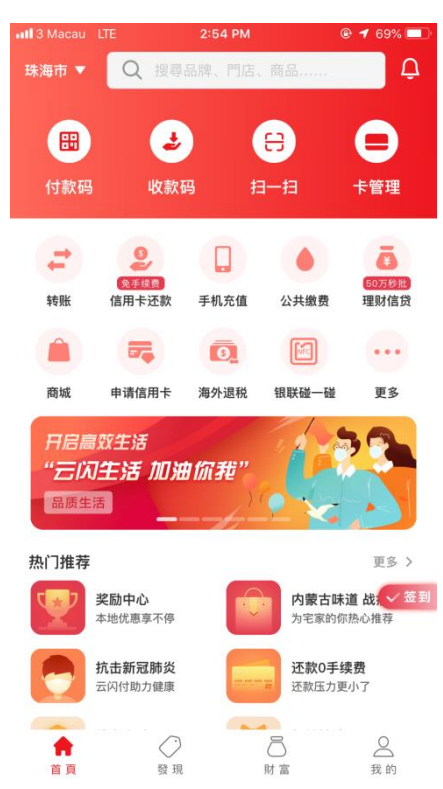

### 付款碼

用戶綁定大豐銀聯雙幣信用卡後,支援生成境內(中國大陸)付款碼和境外(港澳)付款碼。下圖,分別 是境內碼、境外碼的樣式。若用戶的 GPS 定位在中國大陸,則使用者進入【付款】頻道時,預設優 先展示境內碼,若用戶 GPS 定位在中國大陸以外地區,則優先展示境外碼。用戶可以通過"更多設 定"- "切換中國大陸支付/切換非中國大陸支付"進行境內外付款碼的手動切換。

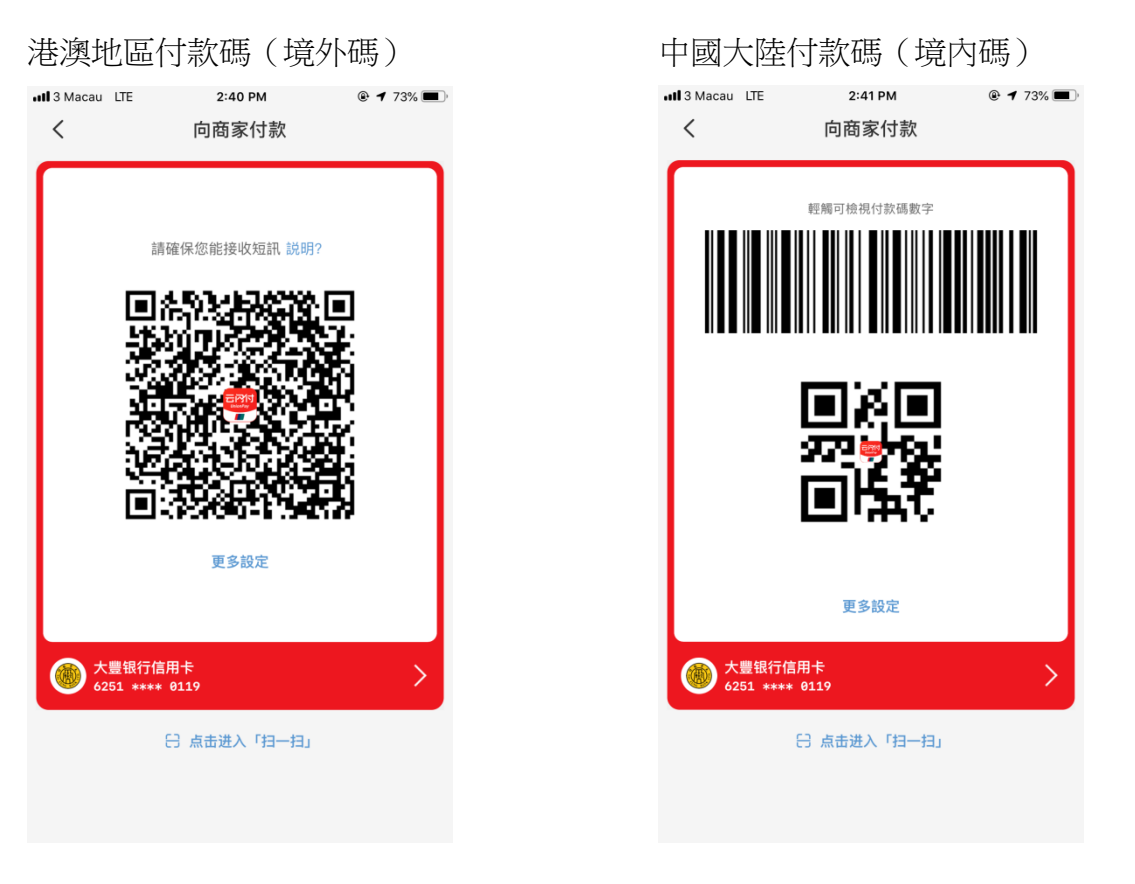

通過"更多設定"-"切換中國大陸支付/切換非中國大陸支付"進行境內外付款碼的手動切換

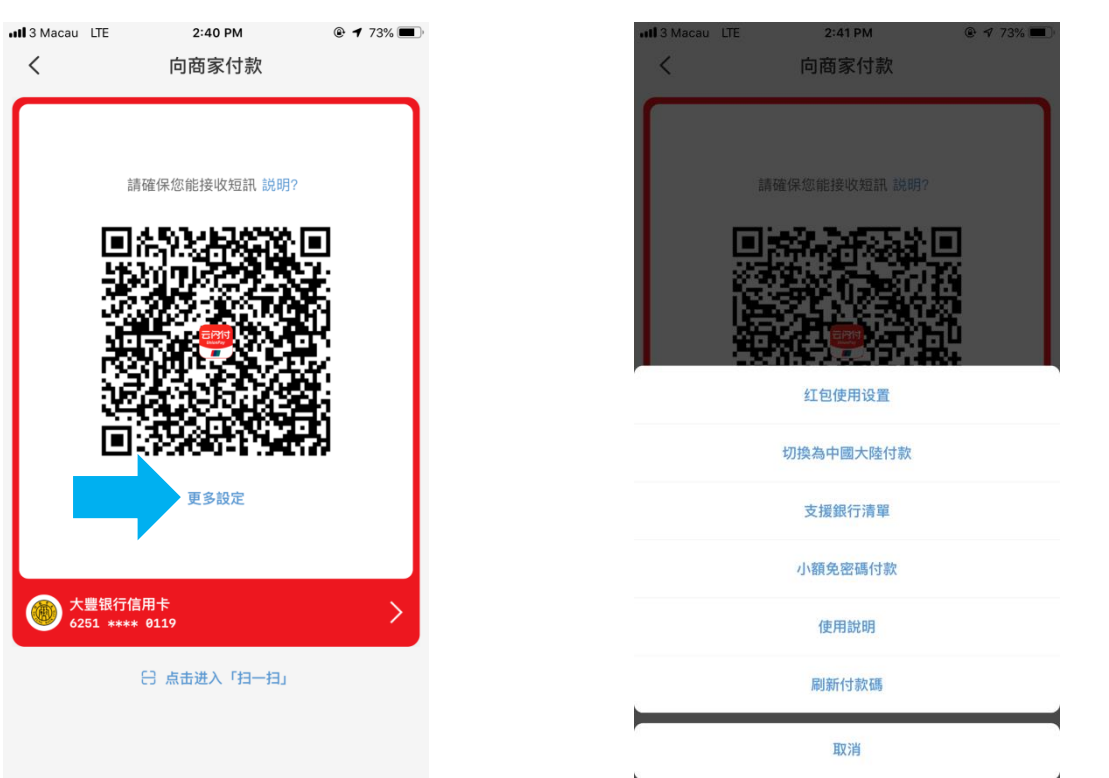